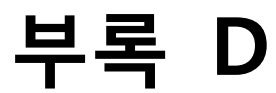

# FB200AS Driver 설치

Version 1.0

주식회사 **펌테크** 경기도 성남시 중원구 상대원동 442-5 쌍용 IT B동 606호 전화 : 031-719-4812 팩스 : 031-719-4834 www.firmtech.co.kr

## **Revision History**

| 날짜         | 버전  | 항목   |
|------------|-----|------|
| 2009-10-16 | 1.0 | 초안작성 |
|            |     |      |

## 목차

| 1 FB200AS Driver | 설치하기    | 4  |
|------------------|---------|----|
| 2 FB200AS Driver | 설치 확인방법 | 11 |

### 1 FB200AS Driver 설치하기

아래의 내용은 FB200AS 를 Windows XP 에 처음 설치한다는 가정하에 설명한 내용이다.

1. FB200AS 를 PC 의 USB 에 연결하고 전원을 ON 한다.

| 새 하드웨어 검색 마법사 |                                                    |
|---------------|----------------------------------------------------|
|               | 새 하드웨어 검색 마법사 시작                                   |
|               | 이 마법사는 다음 하드웨어에 대한 소프트웨어 설치를 도와줍니<br>다.<br>FB200AS |
|               | 🧼 하드웨어에 포함된 설치 CD 또는 플로피 디스크가<br>있으면 지금 삽입하십시오.    |
|               | 원하는 작업을 선택하십시오.                                    |
|               | ○ 소프트웨머 자동으로 설치(권장)(!) ④ 목록 또는 특정 위치에서 설치(고급)(S)   |
|               | 계속하려면 [다음]을 클릭하십시오.                                |
|               |                                                    |
|               | < 뒤로( <u>B</u> ) <b>다음(<u>N</u>) &gt; 취소</b>       |

<그림 1-1>

 <그림 1-1> 과 같은 창이 나오면 "목록 또는 특정 위치에서 설치(고급)(S)" 을 선택 하고 다음(N) 을 클릭한다.

| 세 하드웨어 검색 마법사                                                                                                    |
|----------------------------------------------------------------------------------------------------|
| 검색 및 설치 옵션을 선택하십시오.                                                                                                    |
| ⊙ 이 위치에서 가장 적합한 드라이버 검색(S)<br>아래 확인란을 사용하여 기본 검색 위치(로컬 경로 및 이동식 미디어)를 제한하거나 확장하십<br>시오, 검색한 것 중 최적의 드라이버를 설치할 것입니다.                             |
| <ul> <li>✓ 이동식 미디어 검색(플로피, CD-ROM,)(M)</li> <li>✓ 검색할 때 다음 위치 포함(<u>0</u>):</li> <li>C:₩FB200AS Driver</li> <li>✓ 찾아보기(<u>R</u>)</li> </ul>     |
| <ul> <li>○ 검색 안 함. 설치할 드라이버를 직접 선택(D)</li> <li>목록에서 장치 드라이버를 선택하려면 이 옵션을 선택하십시오. 사용자가 선택한 드라이버가<br/>사용자 하드웨어에 가장 일치하는 것임을 보장하지 않습니다.</li> </ul> |
| < 뒤로( <u>B</u> ) 다음( <u>N</u> ) > 취소                                                                                                    |
| <그림 1-2>                                                                                                    |

 <그림 1-2> 와 같은 창이 나오면 "찾아보기(R)" 를 클릭 하여 FB200AS 의 Driver 가 있 는 위치를 선택해 준다.

|                 | 폴더 찾아보기 ?                                                                                                    | 3             |
|-----------------|----------------------------------------------------------------------------------------------------|---------------|
|                 | 하드웨어에 대한 드라이버가 들어 있는 폴더를 선택하십시오.                                                                                                    |               |
|                 | <ul> <li>● 나문서_090303</li> <li>● 즐겨찾기</li> <li>● 즐 거찾기</li> <li>● Bluetooth</li> <li>● cwp_doc</li> <li>● Download</li> <li>● email</li> <li>● embedded</li> <li>● FB200AS Driver</li> <li>● amd64</li> <li>● i386</li> <li>● NASM</li> </ul> |               |
|                 | 하위 폴더를 보려면 위의 + 기호를 클릭하십시오.                                                                                                    |               |
|                 | 확인 취소                                                                                                    |               |
| -               | <그림 1-3>                                                                                                    |               |
| 새 하드웨어          | 검색 마법사                                                                                                    |               |
| 검색 및 설          | ·치 옵션을 선택하십시오.                                                                                                    |               |
| • 미<br>맛:<br>것: | 위치에서 가장 적합한 드라이버 검색( <u>S</u> )<br>배 확인란을 사용하여 기본 검색 위치(로컬 경로 및 이동식 미디어)를 제한하<br>오. 검색한 것 중 최적의 드라이버를 설치할 것입니다.<br>IV 이동식 미디어 검색(플로피, CD-ROM)( <u>M</u> )<br>IV 검색할 때 다음 위치 포함( <u>O</u> ):                                                   | ·거나 확장하십      |
|                 | C:\#FB200AS Driver 💽 찾아보                                                                                                    | 기( <u>B</u> ) |
| ○검4<br>목:<br>사: | 백 안 함, 설치할 드라이버를 직접 선택( <u>D</u> )<br>록에서 장치 드라이버를 선택하려면 이 옵션을 선택하십시오, 사용자가 선택<br>용자 하드웨어에 가장 일치하는 것임을 보장하지 않습니다.                                                                                                    | 한 드라이버가       |
|                 | < 뒤로( <u>B</u> ) 다음( <u>N</u> ) >                                                                                                    | 취소            |
|                 | <그림 1-4>                                                                                                    |               |

4. FB200AS 의 Driver 위치를 선택하였으면 "다음(N)" 을 클릭 한다.

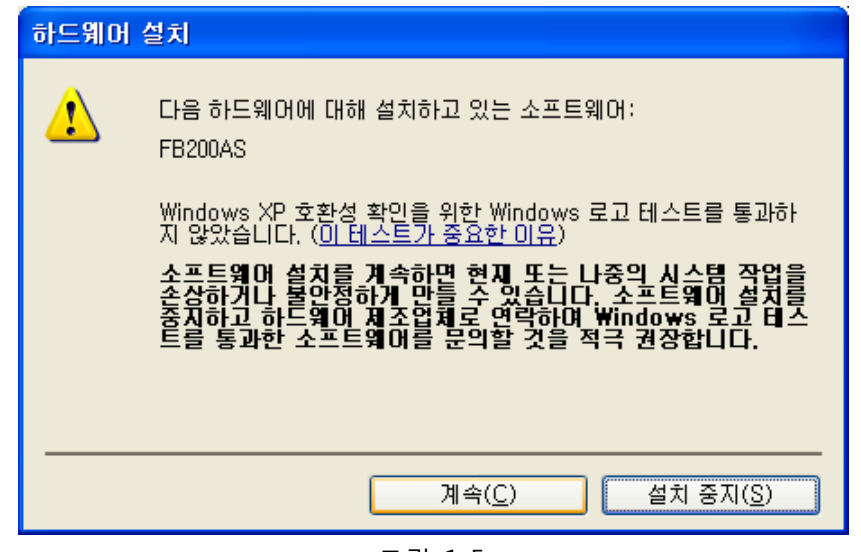

<그림 1-5>

5. <그림 1-5> 과 같이 하드웨어 설치 창이 나오면 "계속(C)" 을 클릭 한다.

| 제 하드케이 심짝 마입지 |                                                    |
|---------------|----------------------------------------------------|
|               | 새 하드웨어 검색 마법사 완료                                   |
|               | 이 마법사가 다음 하드웨어에 대한 소프트웨어 설치를 끝냈습니<br>다.<br>FB200AS |
|               | 마법사를 끝내려면 [마침]을 클릭하십시오.                            |
|               | < 뒤로( <u>B</u> ) <b>마침</b> 취소                      |

<그림 1-6>

6. <그림 1-6> 과 같은 창이 나오면 "**마침**" 을 클릭 한다.

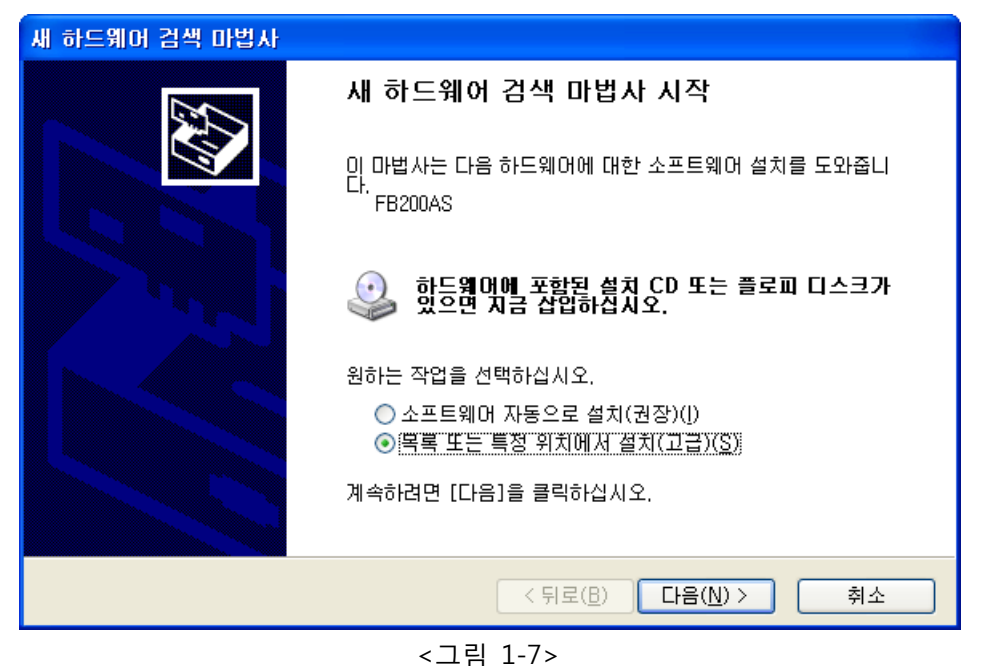

- 7. 잠시 후에 <그림 1-7> 와 같은 창이 나오면 "목록 또는 특정 위치에서 설치(고급)(S)"를
  - 클릭한다.

| 새 하드웨어 검색 마법사                                                                                                    |
|----------------------------------------------------------------------------------------------------|
| 검색 및 설치 옵션을 선택하십시오.                                                                                                    |
| ⊙ 이 위치에서 가장 적합한 드라이버 검색(S)<br>아래 확인란을 사용하여 기본 검색 위치(로컬 경로 및 이동식 미디어)를 제한하거나 확장하십<br>시오, 검색한 것 중 최적의 드라이버를 설치할 것입니다.                        |
| <ul> <li>✓ 이동식 미디어 검색(플로피, CD-ROM)(M)</li> <li>✓ 검색할 때 다음 위치 포함(<u>0</u>):</li> <li>C:₩FB200AS Driver</li> <li>✓ 찾아보기(<u>R</u>)</li> </ul> |
| ○ 검색 안 함, 설치할 드라이버를 직접 선택(型)<br>목록에서 장치 드라이버를 선택하려면 이 옵션을 선택하십시오, 사용자가 선택한 드라이버가<br>사용자 하드웨어에 가장 일치하는 것임을 보장하지 않습니다.                       |
| < 뒤로( <u>B</u> ) 다음( <u>N</u> ) > 취소                                                                                                    |
| <그림 1-8>                                                                                                    |

8. <그림 1-8> 과 같은 창이 나오면 "**찾아보기(R)**" 를 클릭하여 FB200AS Driver 가 있는 위 치를 선택해 준다.

| 폴더                                               | 찾아보기 ?                                                                                                    |                             |
|--------------------------------------------------|----------------------------------------------------------------------------------------------------|-----------------------------|
| άł                                               | 드웨어에 대한 드라이버가 들어 있는 폴더를 선택하십시오.                                                                                                    |                             |
|                                                  | <ul> <li>● 나문서_090303</li> <li>● 즐겨찾기</li> <li>● Bluetooth</li> <li>● cwp_doc</li> <li>● Download</li> <li>● embedded</li> <li>● FB200AS Driver</li> <li>● amd64</li> <li>● i386</li> <li>● NASM</li> </ul> |                             |
| 하                                                | 위 폴더를 보려면 위의 + 기호를 클릭하십시오.                                                                                                    |                             |
|                                                  | 확인 취소                                                                                                    |                             |
|                                                  | <그림 1-9>                                                                                                    |                             |
| 제 하드케너 감색<br>검색 및 설치 옵                           | 마일자<br>선을 선택하십시오.                                                                                                    |                             |
| ● 미 위치에<br>마래 확인<br>시오, 검색<br>♥ 미<br>같<br>같<br>? | 서 가장 적합한 드라이버 검색( <u>S</u> )<br>!란을 사용하여 기본 검색 위치(로컬 경로 및 이동식 미디어)를 제한<br>색한 것 중 최적의 드라이버를 설치할 것입니다.<br>동식 미디머 검색(플로피, CD-ROM,,,)( <u>M</u> )<br>색할 때 다음 위치 포함( <u>O</u> ):<br>:₩FB200AS Driver ✔ ♀ ♀ ♀     | 안하거나 확장하십<br>보기( <u>B</u> ) |
| ○ 검색 안 혈<br>목록에서<br>사용자 히                        | ), 설치할 드라이버를 직접 선택( <u>D</u> )<br>장치 드라이버를 선택하려면 이 옵션을 선택하십시오, 사용자가 선<br>는웨어에 가장 일치하는 것임을 보장하지 않습니다.                                                                                                    | 1택한 드라이버가                   |
|                                                  | < 뒤로( <u>B</u> ) 다음( <u>N</u> ) >                                                                                                    | 취소                          |
|                                                  | <그림 1-10>                                                                                                    |                             |

9. FB200AS 의 Driver 위치를 선택 하였으면 "다음(N)" 을 클릭한다.

| 새 하드웨어 검색 마법사                                                                                                    |
|----------------------------------------------------------------------------------------------------|
| 마법사가 검색하는 동안 기다려 주십시오                                                                                                    |
| FB200AS                                                                                                    |
|                                                                                                    |
|                                                                                                    |
| < 뒤로( <u>B</u> ) 다음( <u>N</u> ) > 취소                                                                                                    |
| <그림 1-11>                                                                                                    |
| 하드웨어 설치                                                                                                    |
| 다음 하드웨어에 대해 설치하고 있는 소프트웨어:<br>FB200AS                                                                                                    |
| Windows XP 호환성 확인을 위한 Windows 로고 테스트를 통과하<br>지 아아스니다. (이 테스트가 주요하 이오)                                                                        |
| 소프트웨어 설치를 계속하면 현재 또는 나중의 시스템 작업을<br>손상하거나 불안정하게 만들 수 있습니다. 소프트웨어 설치를<br>중지하고 하드웨어 제조업체로 연락하여 Windows 로고 테스<br>트를 통과한 소프트웨어를 문의할 것을 적극 권장합니다. |
|                                                                                                    |
| 계속( <u>C</u> ) 설치 중지( <u>S</u> )                                                                                                    |
| <그림 1-12>                                                                                                    |

10. <그림 1-12> 과 같이 하드웨어 설치 창이 나오면 "계속(C)" 를 클릭 한다.

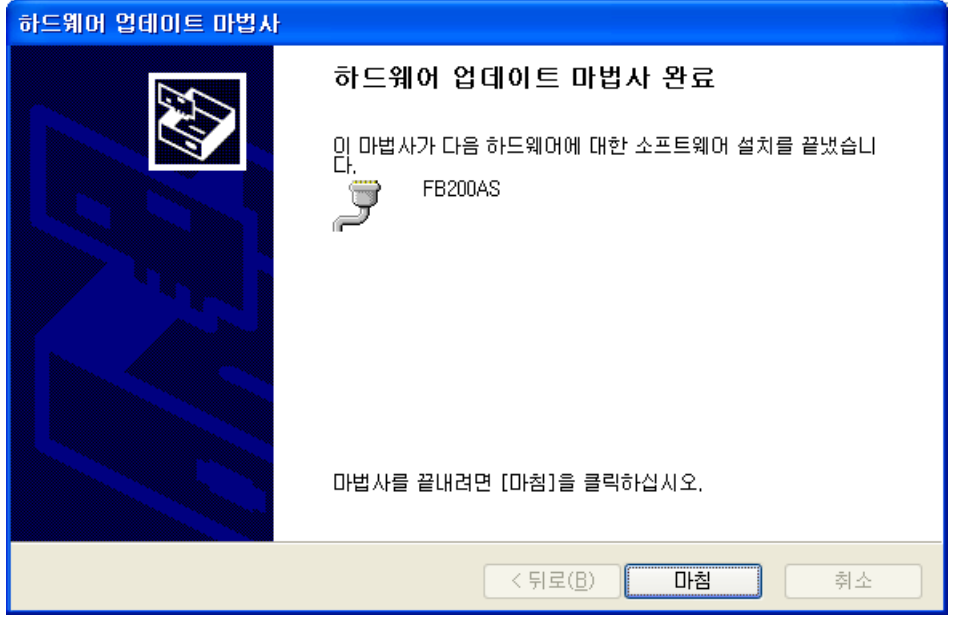

<그림 1-13>

11. <그림 1-13> 과 같은 창이 나오면 "마침" 을 클릭하면 FB200AS Driver 설치가 완료된다.

### 2 FB200AS Driver 설치 확인방법

FB200AS 의 Driver 가 재대로 설치 되었는지 확인 하는 방법은 아래와 같다.

1. [시작] → [제어판] 을 클릭한다.

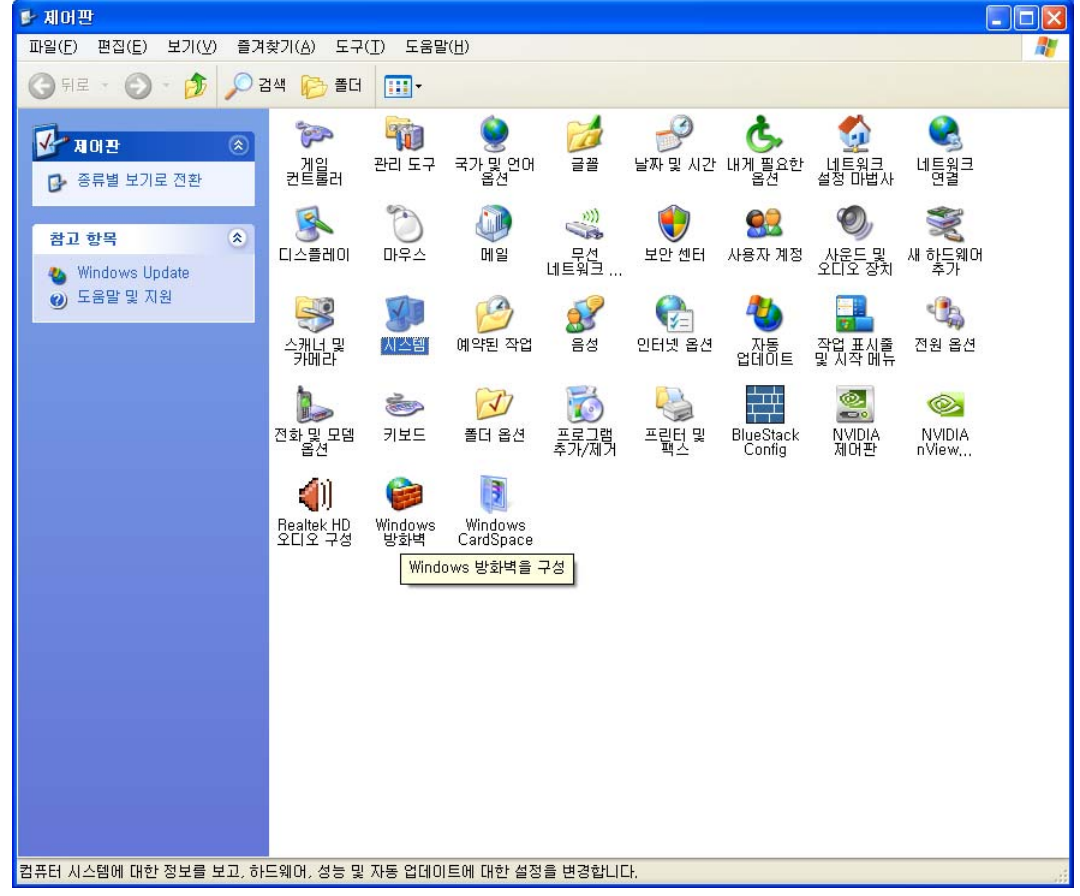

<그림 2-1>

2. <그림 2-1> 과같이 제어판 창이 나타나면, 시스템 을 더블 클릭 한다.

| 시스템 등록 정보 🔹 🏹                                                                                                 |
|----------------------------------------------------------------------------------------------------|
| 일반 컴퓨터 이름 하드웨어 고급 시스템 복원 자동 업데이트 원격                                                                           |
| 장치 관리자<br>장치 관리자는 사용자 컴퓨터에 설치된 하드웨어 장치를<br>열거합니다. 장치 관리자를 사용하며 각 장치의 속성을<br>변경할 수 있습니다.<br>장치 관리자( <u>D</u> ) |
| 드라이버<br>드라이버 서명으로 설치된 드라이버가 Windows와 호환되는지<br>확인할 수 있으며 드라이버 검색을 위해 Windows Update에<br>연결하는 방법을 설정할 수 있습니다.   |
| 드라이버 서명( <u>S</u> ) Windows Update( <u>W</u> )                                                                |
| 하드웨어 프로필<br>하드웨어 프로필은 사용자가 다른 하드웨어 구성을 설정하고<br>저장할 수 있는 방법을 제공합니다.                                            |
| 하드웨어 프로필(만)                                                                                                   |
| 확인         취소         적용(A)                                                                                   |
| <그림 2-2>                                                                                                    |

 <그림 2-2> 와 같이 시스템 등록 정보 창이 나오면 하드웨어 텝 의 "장치 관리자(D)" 를 클릭 한다.

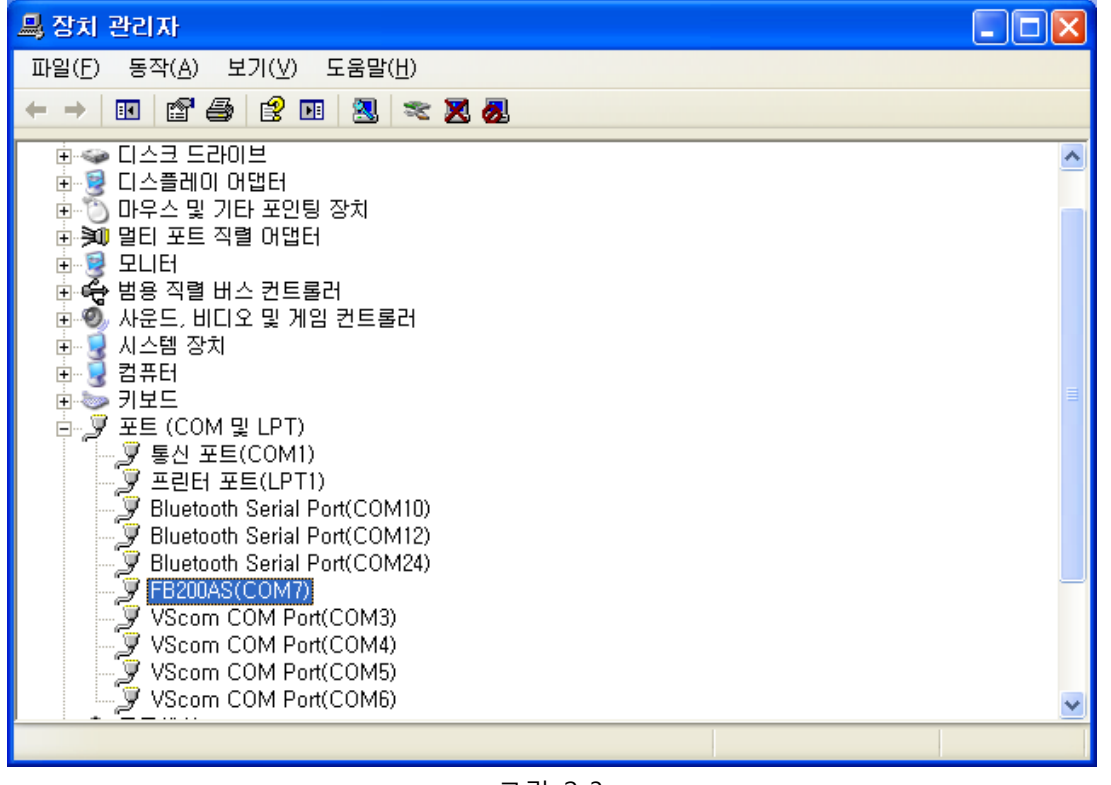

<그림 2-3>

4. <그림 2-3> 과 같이 장치관리자 창이 나오면 "포트 (COM 및 LPT)" 트리 를 확장 하면 FB200AS Com port 가 존재 하면 정상적으로 설치 된 것 입니다.